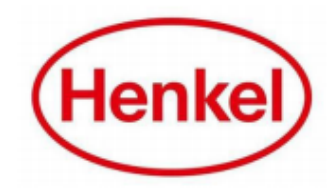

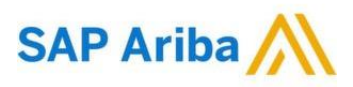

## HOW CAN SUPPLIER ADMIN ADD USERS FROM THEIR ORGANIZATION?

Henkel@SAP Ariba

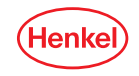

# ADDING NEW USERS TO SAP ARIBA ACCOUNT **STEP 1:** CREATE A ROLE DEFINING THE PERMISSION

If you want to add another user under your company, please proceed with following steps:

- a. Click settings.
- b. Click on "Users".
- c. Click "Create Role" button.

**Note:** You need to create a role if you have not defined anything yet. Otherwise, just continue adding the user.

|              | ale                                         | () P | Account Settings                                                                                                    |  |  |  |  |  |
|--------------|---------------------------------------------|------|----------------------------------------------------------------------------------------------------|--|--|--|--|--|
|              | Supplier Dummy Produ<br>ANID: AN01489925507 |      | Customer Relationships Manage Users Notifications Account Hierarchy Application Subscriptions Account Registration                                  |  |  |  |  |  |
|              | Standard account                            |      | Manage Users                                                                                                    |  |  |  |  |  |
|              | Company Profile                             |      | Manage users for your Ariba account. If you enter an email alias, specify the alias owner's name and phone number.                                  |  |  |  |  |  |
|              | Service Subscriptions                       |      |                                                                                                    |  |  |  |  |  |
|              | ACCOUNT SETTINGS                            |      | Username † Email Address First Name Last Name                                                                                                    |  |  |  |  |  |
| b            | Users                                       |      | Create User Export Contact Details                                                                                                    |  |  |  |  |  |
|              | Notifications                               |      |                                                                                                    |  |  |  |  |  |
|              | Account Hierarchy                           |      | Manage Assignments for Users with Limited Access                                                                                                    |  |  |  |  |  |
|              | View All                                    |      | Enable assignment of orders to users with limited access to Ariba Network.                                                                          |  |  |  |  |  |
|              | SOURCING & CONTRACTS SETTINGS               |      | Manage User Roles                                                                                                    |  |  |  |  |  |
| Status       | Sourcing & Contracts Notifications          |      | Create and manage roles for your account. You can view or edit the details of a role. The Administrator role can be viewed, but cannot be modified. |  |  |  |  |  |
| Status       | View All                                    |      | Role                                                                                                    |  |  |  |  |  |
| Qualificatio | on Started                                  |      | Name                                                                                                    |  |  |  |  |  |
|              |                                             |      | L Create Role                                                                                                    |  |  |  |  |  |

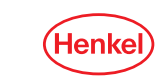

### ADDING NEW USERS TO SAP ARIBA ACCOUNT <u>STEP 1:</u> CREATE A ROLE DEFINING THE PERMISSION

- d. Enter the "**Name**" of the role that you are creating. You can also add description.
- e. Select the correct permission that applies:
  - For strategic eSourcing events & answering tactical Quotation Requests, select "Access Proposals and Contracts".

f. Click "Save" button..

**Note:** Creating a role is important and mandatory before you can add a user. The type of permission you can provide is also listed down with description.

|                                                                          | ed field                                                                                                    |                                                                                                    |   |
|--------------------------------------------------------------------------|----------------------------------------------------------------------------------------------------|----------------------------------------------------------------------------------------------------|---|
| Role In                                                                  | formation                                                                                                    | d                                                                                                    |   |
|                                                                          | Name: *                                                                                                    |                                                                                                    |   |
|                                                                          | Description:                                                                                                    |                                                                                                    |   |
| issions                                                                  | at least one permission.                                                                                                    |                                                                                                    |   |
| e your Ariba N                                                           | letwork, standard account to                                                                                                    | o an enterprise account to enable all permissions.                                                                                                    |   |
|                                                                          |                                                                                                    |                                                                                                    |   |
| CXMI                                                                     | ission<br>L Configuration                                                                                                    | Description Configure account for cXML transactions                                                                                                    |   |
| CXMI<br>Com                                                              | ission<br>L Configuration<br>pany Information                                                                                                    | Description Configure account for cXML transactions Review and update company profile information                                                                                                    |   |
| CXMI<br>COM                                                              | ission<br>L Configuration<br>pany Information<br>saction Configuration                                                                                                    | Description Configure account for CXML transactions Review and update company profile information Configure account for electronic transactions                                                                                                    |   |
| Com<br>Com<br>Trans                                                      | ission<br>L Configuration<br>pany Information<br>saction Configuration<br>egistration Access                                                                                                    | Description Configure account for CXML transactions Review and update company profile information Configure account for electronic transactions Register unique identifiers, like email domains                                                                                                    |   |
| Com<br>Trans<br>ID Re<br>Creat<br>Disco                                  | Ission L Configuration pany Information saction Configuration egistration Access te and manage ngs on Ariba wery                                                                                       | Description Configure account for CXML transactions Review and update company profile information Configure account for electronic transactions Register unique identifiers, like email domains Create postings on Ariba Discovery                                                                                                    |   |
| Com<br>Com<br>Trans<br>DD Re<br>Creat<br>Disco<br>Resp<br>Ariba          | ission L Configuration pany Information agistration Access te and manage ngs on Ariba very ond to postings on Discovery                                                                                | Description Configure account for CXML transactions Review and update company profile information Configure account for electronic transactions Register unique identifiers, like email domains Create postings on Ariba Discovery Respond to postings on Ariba Discovery                                                                                                    |   |
| Perm<br>cXMI<br>Com<br>Trans<br>ID Re<br>posti<br>Disco<br>Resp<br>Ariba | ission L Configuration pany Information agistration Access te and manage ngs on Ariba very sond to postings on Discovery usum Membership and                                                           | Description Configure account for CXML transactions Review and update company profile information Configure account for electronic transactions Register unique identifiers, like email domains Create postings on Ariba Discovery Respond to postings on Ariba Discovery Manage your premium service subscriptions                                                                                                    |   |
| Com<br>Com<br>Drans<br>Drans<br>Discc<br>Resp<br>Ariba<br>Prem           | ission  . Configuration pany Information astion Configuration agistration Access te and manage rgs on Ariba very indu to postings on Discovery inum Membership and astice to aging when aging and acts | Description Configure account for CXML transactions Review and update company profile information Configure account for electronic transactions Register unique identifiers, like email domains Create postings on Ariba Discovery Respond to postings on Ariba Discovery Manage vour premium service subscriptions View your organization's Ariba Sourcing events and Ariba Contract Management contracts, documents, and tasks. Thi permission grants access to the Proposals and Contracts properties. Individual users must be approved by Ariba Sourcing byers before they can view or participate in events or contract tasks | s |

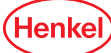

### ADDING NEW USERS TO SAP ARIBA ACCOUNT <u>STEP 2:</u> CREATE A USER & ASSIGN THE ROLE CREATED IN STEP 1

To add a user, please click on "**Create User**" button. Then, follow the steps below:

- a. Fill out all the mandatory fields.
- b. Tick the "Role Assignment" you created.
- c. Specify "Customer Assignment". In this case if you are creating a user only for specific customer tick "Select Customers". Otherwise, select "All Customers".
- d. Click "Done".

|              | wever, you can moonly role | ignments at any ume.                                                                                                    |  |
|--------------|----------------------------|----------------------------------------------------------------------------------------------------|--|
| New User I   | nformation                 | a                                                                                                    |  |
|              |                            | Username: *                                                                                                    |  |
|              |                            | Email Address:*                                                                                                    |  |
|              |                            | First Name: *                                                                                                    |  |
|              |                            | Last Name: *                                                                                                    |  |
|              |                            | This user is the Ariba Discovery Contact (i)       Limited access (i)       Country     Area       Number       Office Phone:     PHL 63 v |  |
| Role Assig   | nment                      |                                                                                                    |  |
|              | Name                       | Description                                                                                                    |  |
| $\checkmark$ | sourcing                   |                                                                                                    |  |
| Customer /   | Assignment                 | C                                                                                                    |  |
|              |                            | Assists to Customery                                                                                                    |  |

### ADDING NEW USERS TO SAP ARIBA ACCOUNT <u>STEP 2:</u> CREATE A USER & ASSIGN THE ROLE CREATED IN STEP 1

After clicking "Done", user is already created.

You can manage users by editing, deleting, removing from contact list, making administrator or create another user.

|                                                                                           | Name                                                                                                    |                                                                                                    |                                                                                                    |                                                         | Description                                                    |                            |                           |  |  |
|-------------------------------------------------------------------------------------------|----------------------------------------------------------------------------------------------------|----------------------------------------------------------------------------------------------------|----------------------------------------------------------------------------------------------------|---------------------------------------------------------|----------------------------------------------------------------|----------------------------|---------------------------|--|--|
| $\checkmark$                                                                              | sourcing                                                                                                    |                                                                                                    |                                                                                                    |                                                         |                                                                |                            |                           |  |  |
| Customer                                                                                  | Assignment                                                                                                    |                                                                                                    |                                                                                                    |                                                         |                                                                |                            |                           |  |  |
|                                                                                           | Assign to Customer:  All Customers                                                                                                    |                                                                                                    |                                                                                                    |                                                         |                                                                |                            |                           |  |  |
|                                                                                           |                                                                                                    |                                                                                                    |                                                                                                    |                                                         | Select Customers                                               |                            |                           |  |  |
| By entering this<br>organization in                                                       | personal data, you acknowled<br>a separate data repository resi                                                                                                    | ge that you have authority to a<br>ding within the Russian federati                                                                           | llow transfer of this person<br>on.                                                                                | al data to Ariba for proces                             | sing in the Ariba systems (h                                   | osted in various data cent | ters globally) in accord: |  |  |
| By entering this<br>organization in<br>Customer R<br>Manage Us                            | personal data, you acknowled<br>a separate data repository resi<br>elationships Manage Users<br>ers                                                                           | ge that you have authority to a<br>ling within the Russian federati<br>Notifications Account Hie                                              | llow transfer of this person<br>on.<br>rarchy Application Subsc                                                    | al data to Ariba for proces<br>criptions Account Regist | sing in the Ariba systems (h<br>tration                        | osted in various data cent | ters globally) in accorda |  |  |
| By entering this<br>organization in<br>Customer R<br>Manage Users for y                   | personal data, you acknowled<br>a separate data repository resi<br>alationships Manage Users<br>ers<br>our Ariba account. If you enter an email                               | ge that you have authority to a<br>ling within the Russian federati<br>Notifications Account Hie<br>alias, specify the alias owner's name and | llow transfer of this person<br>on.<br>rarchy Application Subso<br>phone number.                                   | al data to Ariba for proces<br>criptions Account Regist | sing in the Ariba systems (h                                   | osted in various data cent | ters globally) in accorda |  |  |
| By entering this organization in Customer R Manage Us Manage users for Us                 | personal data, you acknowled<br>a separate data repository resi<br>elationships Manage Users<br>ers<br>our Ariba account. If you enter an email<br>irmame †                   | ge that you have authority to a<br>fing within the Russian federati<br>Notifications Account Hie<br>alias, specify the alias owner's name and | llow transfer of this person<br>on.<br>rarchy Application Subso<br>phone number.<br>Email Address                  | al data to Ariba for proces                             | ising in the Ariba systems (h<br>tration<br>First Name         | osted in various data cent | ters globally) in accorda |  |  |
| By entering this<br>organization in<br>Customer R<br>Manage Uss<br>Manage users for<br>Us | personal data, you acknowled<br>a separate data repository resi<br>elationships Manage Users<br>ers<br>our Ariba account. If you enter an email<br>mame 1<br>ine.doe@test.com | ge that you have authority to a<br>ling within the Russian federati<br>Notifications Account Hie<br>atlas, specify the allas owner's name and | Ilow transfer of this person<br>on.<br>rarchy Application Subse<br>phone number.<br>Email Address<br>anne.doe@tess | al data to Ariba for proces<br>criptions Account Regist | ising in the Ariba systems (h<br>tration<br>First Name<br>test | Last Name<br>test          | Ariba Discovery C<br>No   |  |  |

5

### ADDING NEW USERS TO SAP ARIBA ACCOUNT <u>STEP 3:</u> CREATED USER RECEIVES EMAIL WITH LOG-IN DETAILS

Created user will receive two emails – one including his/her username and other one contains temporary password.

#### Dear test test,

This message contains important information about your new Ariba user account. You have been enabled to access your company's Ariba account (ANID:AN01489925507) with the following username

| Username: | anne.doe@test.com |
|-----------|-------------------|
|           |                   |

Important: Your username is part of your login information to your Ariba user account and should be kept confidential.

For security reasons, your temporary password for logging in to your Ariba user account has been sent via a separate email.

Please click on the following link and log in to your user account using your username and temporary password. You will be asked to provide a new password and set up your secret question and answer. The secret question and answer is used to uniquely identify you if you need to reset your password.

#### https://service.ariba.com/Supplier.aw/ad/sp?anp=Ariba

- · Log in to your account using the username and temporary password.
- Enter the temporary password in the Current Password field
- Enter your new password.
- Confirm your new password.
- Choose your Secret Question and enter your Secret Answer.
- Click Save, then click Done

If you have any questions contact your Account Administrator: Production Test Production Test <u>unanemarr-2109@yopmail.com</u>

Sincerely, The SAP Ariba Team https://seller.ariba.com

.

#### Dear test test,

This message contains important information about your new user account related to your company's Ariba account(AN01489925507).

Your temporary password to access your new user account is:

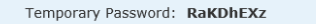

For security reasons, your username has been sent in a separate email, which also includes instructions to log into your new Ariba user account.

If you have any questions, contact your Account Administrator:

Production Test Production Test unanemarr-2109@yopmail.com

Sincerely, The SAP Ariba Team https://seller.ariba.com

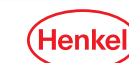

# THANK YOU!

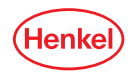